Macbook Pro Manual Bootable From Usb Drive Ubuntu Read/Download